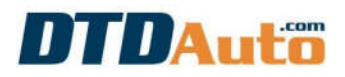

### HƯỚNG DẪN CÀI ĐẶT ỨNG DỤNG CẬP NHẬT TỰ ĐỘNG DTDAUTO UPDATE

Bước 1: Click vào đường dẫn dưới đây:

http://cartools.com.vn/AUTO\_UPDATE\_DTD/autoupdatesetup.htm

Bước 2: Click vào "Install" để tải và cài đặt chương trình

| OTDAUTO                      | > ×                                                             | +                                                         |                     |                    | -          | fact days - Har         |
|------------------------------|-----------------------------------------------------------------|-----------------------------------------------------------|---------------------|--------------------|------------|-------------------------|
| - > C                        | A Không bảo mật                                                 | cartools.com.vn/A                                         | AUTO_UPDATE_I       | DTD/autoupdate     | esetup.htm |                         |
|                              |                                                                 |                                                           |                     |                    |            |                         |
| DTD-l                        | JPDATE                                                          |                                                           |                     |                    |            |                         |
| DTDA                         | UTO                                                             |                                                           |                     |                    |            |                         |
|                              |                                                                 |                                                           |                     |                    |            |                         |
| Name:                        | DTDAUTO                                                         |                                                           |                     |                    |            |                         |
| Version:                     | 1.0.0.38                                                        |                                                           |                     |                    |            |                         |
| Publisher:                   | DTD-UPDATE                                                      |                                                           |                     |                    |            |                         |
| The following                | g prerequisites are required:                                   |                                                           |                     |                    |            |                         |
| 200                          | Microsoft .NET Framework                                        | 4 (x86 and x64)                                           |                     |                    |            |                         |
|                              | Windows Installer 3.1                                           |                                                           |                     |                    |            |                         |
| If these com<br>button below | ponents are already installed<br>v to install the prerequisites | d, you can <u>launch</u> the a<br>and run the application | application now. Ot | herwise, click the |            |                         |
| • • • • •                    | -                                                               |                                                           |                     |                    |            |                         |
| Install                      | *                                                               |                                                           |                     |                    |            |                         |
|                              |                                                                 |                                                           |                     |                    |            | ClickOnce and .NET Fran |

Nếu màn hình hiển thị như dưới đây vui lòng click chuột như hướng dẫn

# DTDAuto

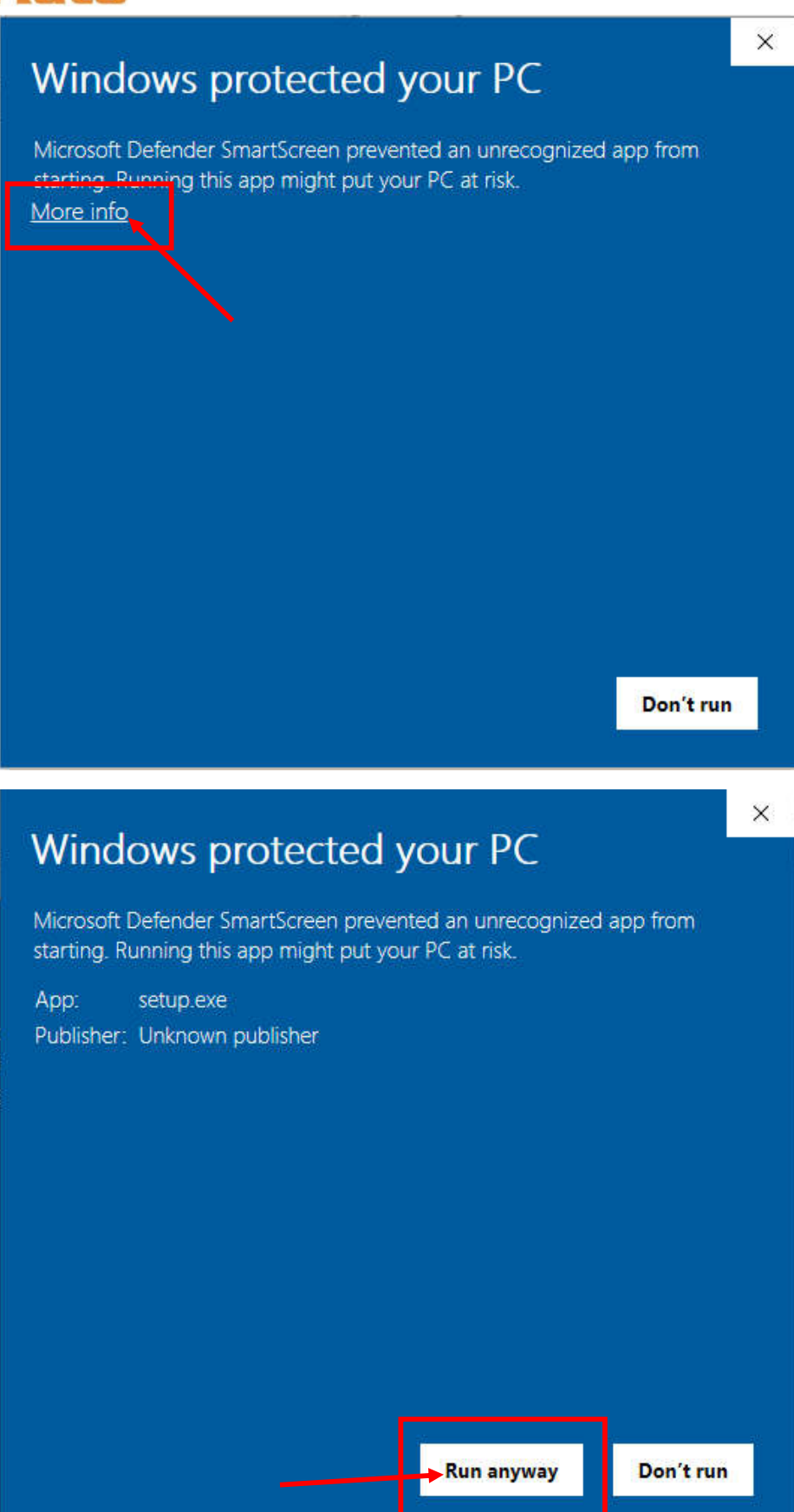

DTDAUTO VIETNAM Co., Ltd - www.dtdauto.com

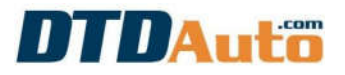

#### Bước 3: Click vào "Install" để tiếp tục cài đặt

| Application Install - Security Warning                                                                                                    | ×                                     |
|----------------------------------------------------------------------------------------------------|---------------------------------------|
| Publisher cannot be verified.<br>Are you sure you want to install this application?                                                         | <del>د</del>                          |
| Name:<br>DTDAUTO<br>From (Hover over the string below to see the full domain):<br>cartools.com.vn                                           |                                       |
| Publisher:<br>Unknown Publisher                                                                                                    | tall Don't Install                    |
| While applications from the Internet can be useful, they can potenti you do not trust the source, do not install this software. More Inform | ally harm your computer. If<br>nation |

Nếu màn hình hiển thị như dưới đây vui lòng click chuột như hướng dẫn

| Windows protected your PC                                                                                                    | × |
|----------------------------------------------------------------------------------------------------|---|
| Microsoft Defender SmartScreen prevented an unrecognized app from<br>starting. Running this app might put your PC at risk.<br><u>More info</u> |   |
|                                                                                                    |   |
|                                                                                                    |   |
|                                                                                                    |   |
|                                                                                                    |   |
| Don't rur                                                                                                    | 1 |

DTDAUTO VIETNAM Co., Ltd - www.dtdauto.com

# DTDAuto

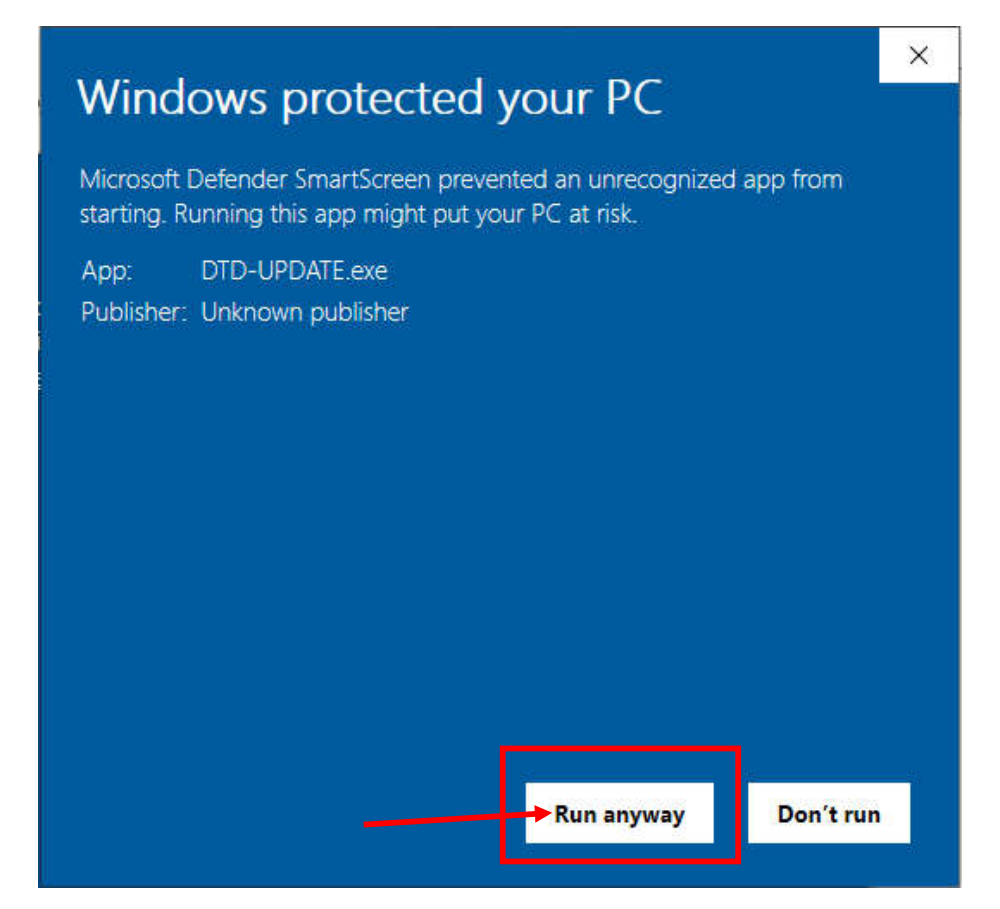

Vui lòng đợi đến khi phần mềm cài đặt xong

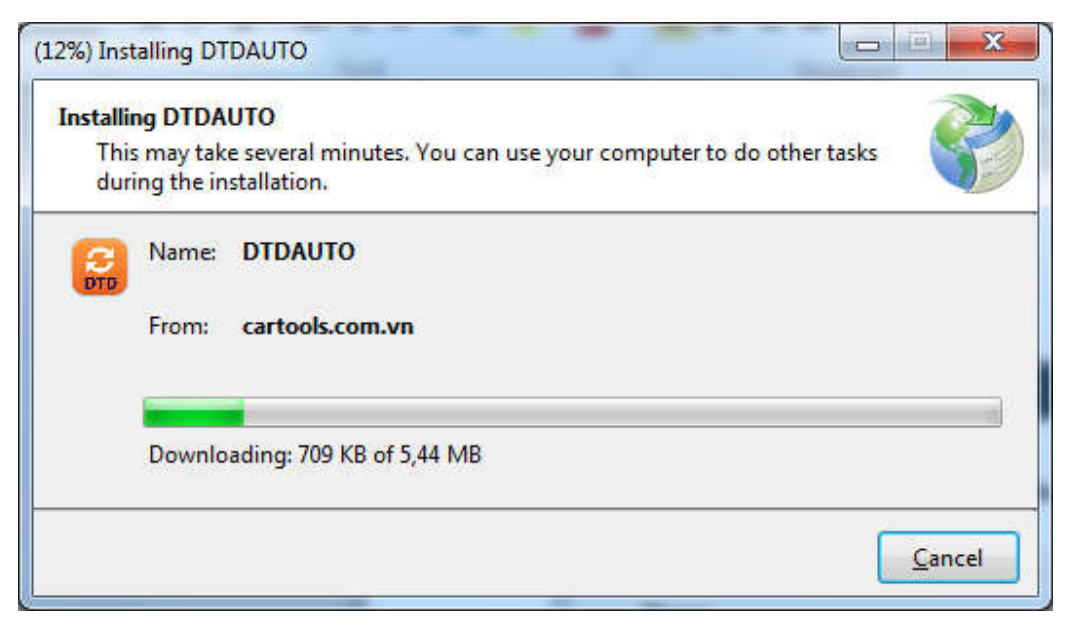

# DTDAuto

**Bước 4**: Sau khi chương trình cài đặt xong màn hình hiển thị như sau:

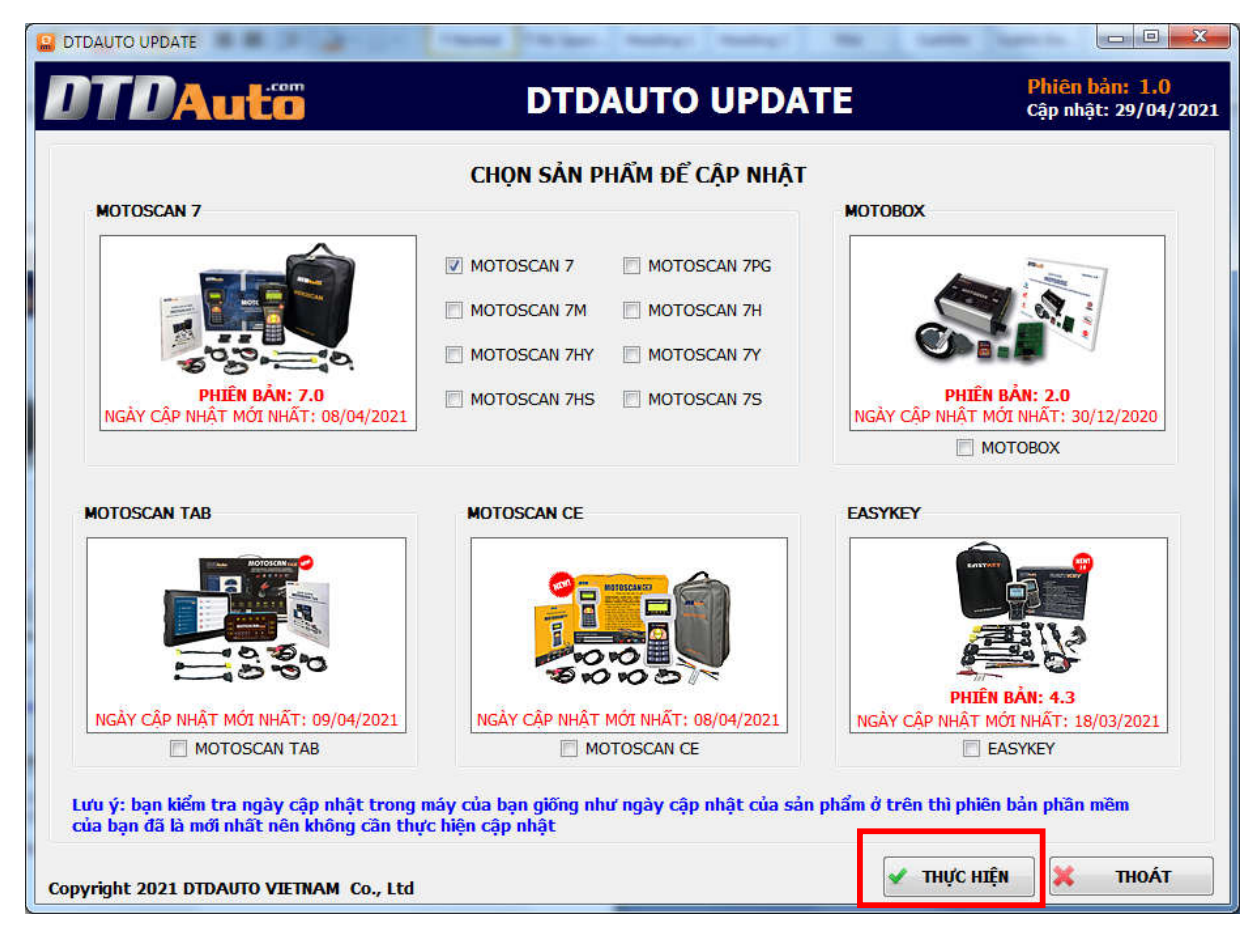

Bạn chọn thiết bị cần cập nhật phần mềm (Ví dụ: MOTOSCAN 7) sau đó click vào "**THỰC HIỆN**" để bắt đầu cập nhật.

**Lưu ý quan trọng**: Trong quá trình cập nhật tuyệt đối tuân thủ theo hướng dẫn trên màn hình.